## DETAILED GUIDANCE FOR SUBMISSION

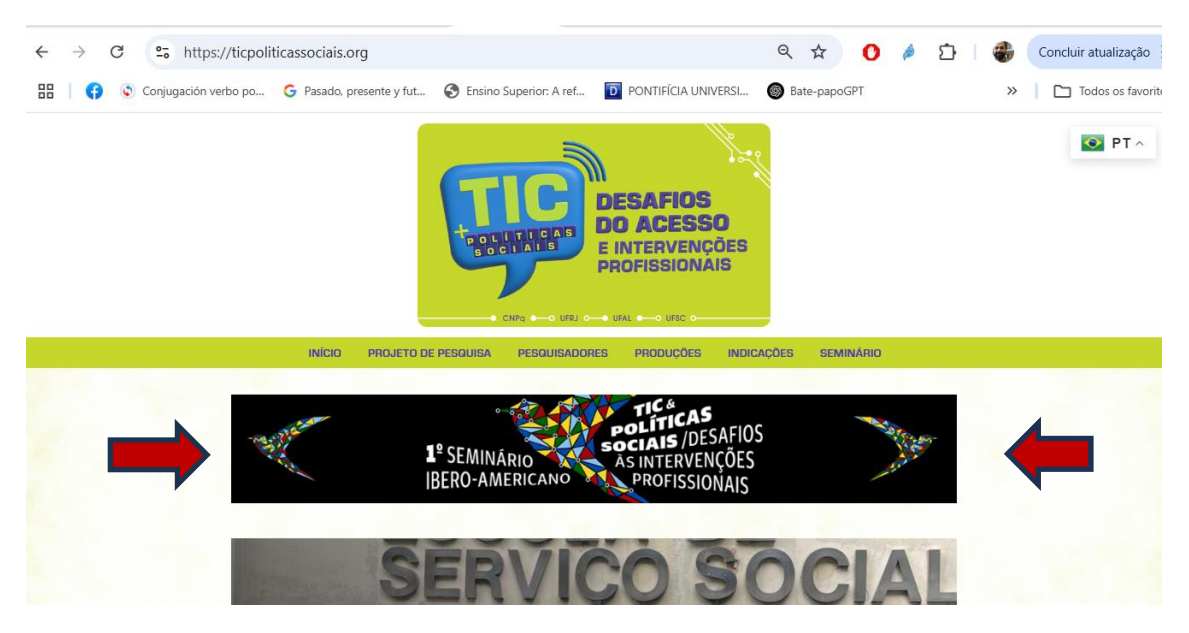

Access the website https://ticpoliticassociais.org/ and click on the event banner:

By clicking, you will be redirected to the event page. There you can learn about the Guidelines for Authors, download the Template to insert your work into the guidelines and submit it by clicking on the "Submit" icon.

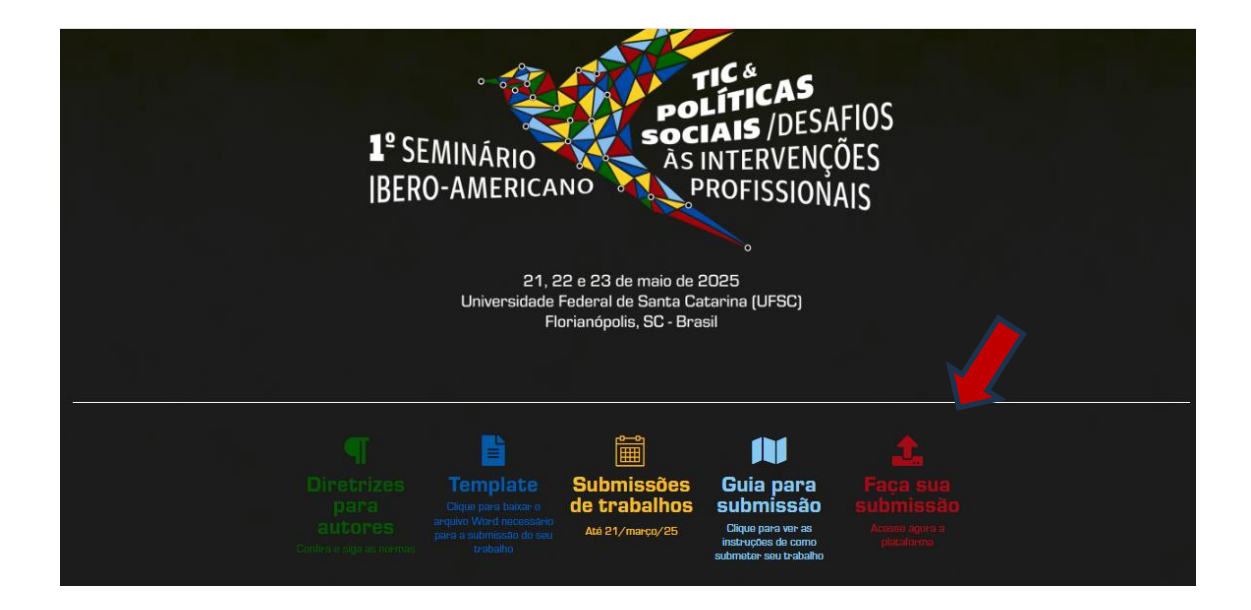

- If you click on the event banner, you will be directed to the "Online Submission" page of the OCS system from the Federal University of Rio de Janeiro, with the following layout. You must registar with your Login/Password to then Access. OBS: when registering, remember to also register as an Author.

| 1º SEMINÁRIO<br>BERO-AMERICANO<br>PROFISSIONAIS                                                                                                    | A DECEMBER OF THE PARTY OF THE PARTY OF THE |
|----------------------------------------------------------------------------------------------------|----------------------------------------------------------------------------------------------------|
| CAPA SOBRE PÁGINA DO USUÁRIO PESQUISA CONFERÊNCIAS ATUAIS WEBSITE                                                                                                    | OPEN CONFERENCE SYSTEM                                                                                                    |
| Capa > Seminário Ibero-americano TICs e Políticas Sociais > 1 Seminário Ibero-americano TICs e Políticas Sociais: desafios às intervenções profissionais > Sobre a Conferência > Submissões | - Ajuda                                                                                                    |
| Submissões                                                                                                    | Você está logado como                                                                                                    |
| Submissoes                                                                                                    | Meu Perfil     Sair                                                                                                    |
| » Submissões online                                                                                                    | NOTIFICA 0.5-0                                                                                                    |
| » Diretrizes para Autores<br>» Declaração de Direito Autoral                                                                                                    | Visualizar                                                                                                    |
| » Política de Privacidade                                                                                                    | Gerendar                                                                                                    |
| Submissões online                                                                                                    | CONTEÚDO DA CONFERÊNCIA                                                                                                    |
| 16 narreil um Logie/Contra de acoreo à Bartal de Conforâncias da LIED12                                                                                                    |                                                                                                    |
| ACESSO                                                                                                    | Todos V<br>Pesquisar                                                                                                    |
| Não possui Login/Senha?                                                                                                    | Informações sobre a Conferência                                                                                                    |
| INSCRIÇÕES                                                                                                    | <ul> <li>» Areas lematicas</li> <li>» Agenda da Conferência</li> <li>» Cronoarama</li> </ul>                                                                                                    |
| A inscrição, criando seu login e senha, é obrigatória para submissão de documentos online e acompanhar a situação de submissões.                                                            | Procurar                                                                                                    |
|                                                                                                    | Por Contectron     Por Autor     Por título                                                                                                    |
| Diretrizes para Autores                                                                                                    |                                                                                                    |
| 1. Orientações para a submissão:                                                                                                    | TAMANHO DA FONTE                                                                                                    |
| a) O trabalho deverá ser digitado conforme as normas vigentes e atualizadas da ABNT.                                                                                                    | INFORMAÇÃO                                                                                                    |
| b) Cada trabalho deverá ser submetido em dois arquivos. O primeiro arquivo em word sem nenhuma identificação dos/as autores/as; o                                                           | Para leitores                                                                                                    |

- After registering on this platform, access with your login and password, and click on New Submission:

|                                             | <b>1º</b> SEMINÁRIO<br>IBERO-AMERICA                        | TIC &<br>políti<br>sociais<br>às intei<br>No PROFI | <b>CAS</b><br>/DESAFIOS<br>rvenções<br>ssionais |
|---------------------------------------------|-------------------------------------------------------------|----------------------------------------------------|-------------------------------------------------|
| CAPA SOBRE PÁGI<br>Atuais website           | NA DO USUÁRIO PESQUISA                                      | CONFERÊNCIAS                                       | OPEN CONFERENCE SYSTEM<br>Ajuda                 |
| Capa > I Seminário Ibero-americano TICs e   | Políticas Sociais: desafios às intervenções profissionais > | Página do usuário                                  | USUÁRIO<br>Você está logado como                |
| Página do usuário                           |                                                             |                                                    | ro734902<br>• Meu Perfil<br>• Sair              |
| Seminário Ibero-americ                      | ano TICs e Políticas Sociais                                |                                                    | NOTIFICAÇÕES<br>• Visualizar<br>• Gerenciar     |
| I Seminário Ibero-american<br>profissionais | o TICs e Políticas Sociais: desafios às                     | s intervenções                                     | CONTEÚDO DA                                     |
| » Autor                                     | 0 Ativa                                                     | [Nova submissão]                                   | CONFERÊNCIA<br>Pesquisa                         |

- When clicking on "New Submission", you will be directed to Step 01. In this item you must choose the "Thematic Area", referring to the *Event Thematic Axes*, choose the "Session Type",

check and make sure your documents comply with the "Submission Guidelines". Oh, and don't forget to click "Save and Continue".

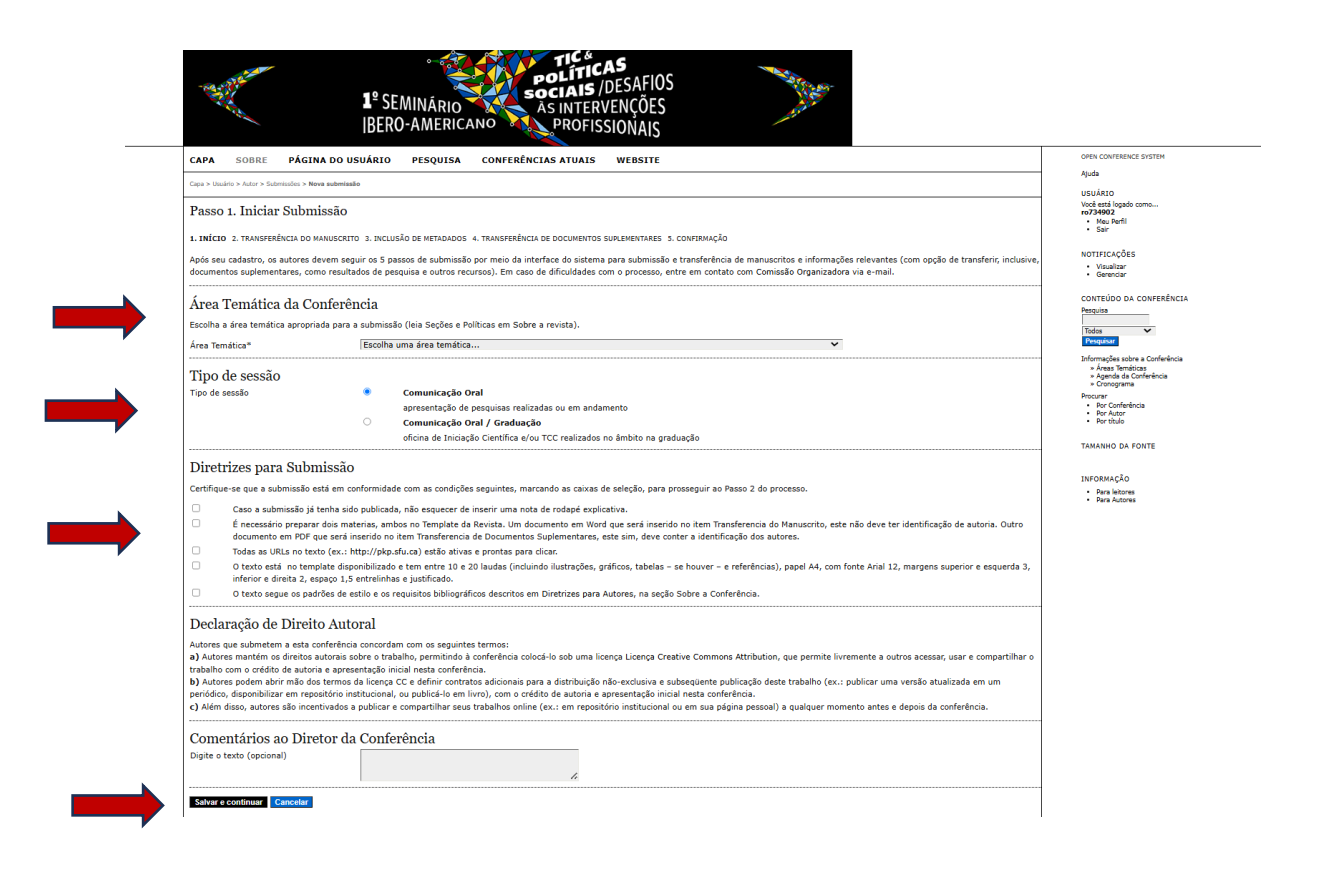

- In Step 2, Submissions, you must insert the manuscript, this is a Word document, without authorship identification. Choose the word document, and then click "Transfer".

| I <sup>®</sup> SEMINÁRIO<br>IBERO-AMERICANO<br>ROFISSIONAIS                                                                                                    |                                                                                                    |
|----------------------------------------------------------------------------------------------------|----------------------------------------------------------------------------------------------------|
| CAPA SOBRE PÁGINA DO USUÁRIO PESQUISA CONFERÊNCIAS ATUAIS WEBSITE                                                                                                    | OPEN CONFERENCE SYSTEM                                                                                                    |
| Capa > Usuário > Autor > Submissões > Nova submissão                                                                                                    | Ajuda<br>USUÁRIO                                                                                                    |
| Passo 2. Transferência do Manuscrito                                                                                                    | Voce esta logado como<br>ro734902<br>• Meu Perfil<br>• Sair                                                                                                    |
| 1. INÍCIO 2. TRANSFERÊNCIA DO MANUSCRITO 3. INCLUSÃO DE METADADOS 4. TRANSFERÊNCIA DE DOCUMENTOS SUPLEMENTARES 5. CONFIRMAÇÃO                                                                                                    |                                                                                                    |
| <ul> <li>Para transferir um manuscrito para o sistema, execute os seguintes passos:</li> <li>1. Nesta página, clique em Procurar (Browse, se o idioma do navegador for inglês , ou Escolher Arquivo), abrindo uma janela de seleção Escolha Arquivo (Enviar Arquivo) para localizar o documento no disco rigido do seu computador.</li> <li>2. Localize o documento desejado e selecione-o.</li> <li>3. Clique em Abrir na janela, que colocará o nome do documento no campo respectivo do formulário de envio.</li> <li>4. Clique em Abrir na janela, que colocará o nome do documento no campo respectivo do formulário de envio.</li> <li>5. Una vez transferir, para enviar o documento do seu computador para o servidor de hospedagem do sistema. O sistema dará um novo nome ao documento seguindo os padrões pré-definidos.</li> <li>5. Uma vez transferido, clique em Salvar e Continuar no final da página.</li> <li>Após seu cadastro, os autores devem seguir os 5 passos de submissão por meio da interface do sistema para submissão e transferência de manuscritos e informações relevantes (com opção de transferir, inclusive, documentos suplementares, como resultados de pesquisa e outros recursos). Em caso de dificuldades com o processo, entre em contato com Comissão Organizadora via e-mail.</li> </ul> | NOTIFICAÇÕES<br>· Vieualizar<br>· Gerenciar<br>CONTEÚDO DA CONFERÊNCIA<br>Pesquisa<br>· Desquisa<br>· Desquisar<br>· Desquisar<br>· Areas Temáticas<br>· Areas Temáticas<br>· Areas Temáticas<br>· Areas Temáticas<br>· Areas Temáticas<br>· Areas Temáticas<br>· Conograma<br>Procurar<br>· Por Conferência<br>· Por Conferência<br>· Por Autor<br>· Por título |
| Nenhum documento transferido.                                                                                                    | TAMANHO DA FONTE                                                                                                    |
| Transferir documento da submissão     Escolher arquivo     Nenhum arquivo escolhido     Transferir       Salvar e continuar     Cancelar                                                                                                    | INFORMAÇÃO<br>• Para leitores<br>• Para Autores                                                                                                    |

- After clicking "Transfer" your document will appear on the screen and you must click on "Save and Continue".

| and the second                                                                                                    | 1º SEMINÁRIO<br>BERO-AMERICANO<br>PROFISSIONAIS                                                                                                    |                                                                                                    |
|----------------------------------------------------------------------------------------------------|----------------------------------------------------------------------------------------------------|----------------------------------------------------------------------------------------------------|
| CAPA SOBRE PÁGIN                                                                                                    | A DO USUÁRIO PESQUISA CONFERÊNCIAS ATUAIS WEBSITE                                                                                                    | OPEN CONFERENCE SYSTEM                                                                                                    |
| Capa > Usuário > Autor > Submissões > Nov                                                                                                    | a submissão                                                                                                    | Ajuda                                                                                                    |
|                                                                                                    |                                                                                                    | USUÁRIO                                                                                                    |
| Passo 2. Transferência                                                                                                    | a do Manuscrito                                                                                                    | voce esta logado como<br>ro734902<br>• Meu Perfil<br>• Sair                                                                                                    |
| 1. INÍCIO 2. TRANSFERÊNCIA DO I                                                                                                    | MANUSCRITO 3. INCLUSÃO DE METADADOS 4. TRANSFERÊNCIA DE DOCUMENTOS SUPLEMENTARES 5. CONFIRMAÇÃO                                                                                                    |                                                                                                    |
| Para transferir um manuscrito pa                                                                                                    | ara o sistema, execute os seguintes passos:                                                                                                    | NOTIFICAÇÕES<br>• Visualizar<br>• Gerenciar                                                                                                    |
| <ol> <li>Nesta página, clique em Pr<br/>para localizar o documento<br/>2. Localize o documento dese</li> <li>Clique em Abrir na janela,</li> <li>Clique em Transferir, para<br/>padrões pré-definidos.</li> <li>Uma vez transferido, cliqu</li> <li>Após seu cadastro, os autores di<br/>(com opção de transferir, inclusi)</li> <li>Comissão Organizadora via e-ma</li> </ol> | ocurar (Browse, se o idioma do navegador for inglés , ou Escolher Arquivo), abrindo uma janela de seleção Escolha Arquivo (Enviar Arquivo)<br>o no disco rigido do seu computador.<br>jado e selecione-o.<br>que colocará o nome do documento no campo respectivo do formulário de envio.<br>enviar o documento do seu computador para o servidor de hospedagem do sistema. O sistema dará um novo nome ao documento seguindo os<br>e em Salvar e Continuar no final da página.<br>evem seguir os 5 passos de submissão por meio da interface do sistema para submissão e transferência de manuscritos e informações relevantes<br>re, documentos suplementares, como resultados de pesquisa e outros recursos). Em caso de dificuldades com o processo, entre em contato com<br>ail. | CONTEÚDO DA CONFERÊNCIJ<br>Petquisa<br>Petquisa<br>Petquina<br>Petquina<br>Arcas Tendicas<br>> Arcas Tendicas<br>> Cronograma<br>Pocurar<br>- Por Conferência<br>- Por Conferência<br>- Por Conferência |
| Documento da Subr                                                                                                    | issão                                                                                                    | TAMANHO DA FONTE                                                                                                    |
| Nome do documento                                                                                                    | 4948-3533-1-SM.docx                                                                                                    |                                                                                                    |
| Nome original do Documento                                                                                                    | EM BUSCA DOS FUNDAMENTOS DA COMUNICAÇÃO.docx                                                                                                    | INFORMAÇÃO                                                                                                    |
| Tamanho do documento                                                                                                    | 42KB                                                                                                    | <ul> <li>Para leitores</li> <li>Para Autores</li> </ul>                                                                                                    |
| Data de transferência                                                                                                    | 2025-02-04 06:13 PM                                                                                                    |                                                                                                    |
| Subsituir documento da submiss                                                                                                    | ão Escolher arquivo Nenhum arquivo escolhido Transferir                                                                                                    |                                                                                                    |
| Salvar e continuar Cancelar                                                                                                    |                                                                                                    |                                                                                                    |

- After Saving and Continue you will be directed to Step 3: Submission Metadata (Indexing). You must fill in the author data and, if your paper has more authors, you can include them by clicking on "Include Author"

| and the second second sec | 1º SEMINÁRIO<br>BERO-AMERICANO<br>PROFISSIONAIS                                                                         |                                                                                                 |
|----------------------------------------------------------------------------------------------------|----------------------------------------------------------------------------------------------------|-------------------------------------------------------------------------------------------------|
| CAPA SOBRE PÁGINA                                                                                                    | DO USUÁRIO PESQUISA CONFERÊNCIAS ATUAIS WEBSITE                                                                         | OPEN CONFERENCE SYSTEM                                                                          |
| Cana > Usuário > Autor > Submissões > Nova                                                                                                    | uhmiseån                                                                                                    | Ajuda                                                                                           |
| Passo 3. Metadados da                                                                                                    | Submissão (Indexação)                                                                                                   | USUÁRIO<br>Vecê está logado come<br>ro734902<br>• Meu Perfil<br>• Sair                          |
|                                                                                                    |                                                                                                    | NOTIFICAÇÕES                                                                                    |
| Autores                                                                                                    |                                                                                                    | <ul> <li>Visualizar</li> <li>Gerenciar</li> </ul>                                               |
| Prenome*                                                                                                    | Rodrigo                                                                                                    |                                                                                                 |
| Nome do meio                                                                                                    | José                                                                                                    | CONTEUDO DA CONFERENCIA<br>Pesquisa                                                             |
| Sobrenome*                                                                                                    | Teixeira                                                                                                    |                                                                                                 |
| E-mail*                                                                                                    | ro734902@gmail.com                                                                                                    | Pesquisar                                                                                       |
| URL<br>Instituição                                                                                                    | Universidade Faderal Fluminence - Rio das Catras                                                                        | Informações sobre a Conferência<br>> Áreas Temáticas<br>> Agenda da Conferência<br>> Cronograma |
|                                                                                                    |                                                                                                    | Procurar<br>• Por Conferência<br>• Por Autor<br>• Por titulo                                    |
|                                                                                                    | 👗 🖏 🕅   B 🖌 🖳 🖂   🕬 🕺 🎯 km. 🛄 🦓                                                                                         | TAMANHO DA FONTE                                                                                |
| 0-1-                                                                                                    | (Sua instituição, por exemplo "Simon Fraser University")                                                                | INFORMAÇÃO                                                                                      |
| Resumo da Biografia<br>(Ex.: departamento e área)                                                                                                    | Lor dasil<br>Kastatunta Social, doutor em Sarviço Social, docente do curso da<br>Sarviço Social da UFF - Rio das Ostras | - Para leitores<br>- Para Autores                                                               |
|                                                                                                    |                                                                                                    |                                                                                                 |
|                                                                                                    | 🕺 🖓 🔀   B 🗶 🗓 듣   🕬 🔅 🎯 🖛 🗐 🍇                                                                                           |                                                                                                 |
| Incluir Autor                                                                                                    |                                                                                                    |                                                                                                 |

- Still in Step 3, you must enter the title of your paper, separately, in the "Title" item. It is necessary to enter 3 to 5 keywords in the "Indexation" item. If your work is the product of some research with a funding source, it can also be explained in the item "Funding Agency". Don't forget to click "Save and Continue":

| Título                                               |                                                                                                    |
|------------------------------------------------------|----------------------------------------------------------------------------------------------------|
| Título*                                              |                                                                                                    |
| Indexação                                            |                                                                                                    |
| Digite termos que descre<br>com ponto-e-vírgula(terr | vam da melhor maneira o conteúdo da submissão, segundo as categorias utilizadas pela revista e os exemplos oferecidos pelo editor. Separe os termos<br>no1; termo2; termo3). |
| Palavras-chave                                       | Fotossintese; Buracos Negros; Arquitetura da Informação; Sistemas de Informação                                                                                              |
| Idioma                                               | pt<br>Português=pt; English=en; French=fr; Spanish=es. Códigos Adicionais.                                                                                                   |
| Agências de For                                      | nento                                                                                                    |
| Indique as agências que                              | fomentaram ou patrocinaram o trabalho.                                                                                                    |
| Agências                                             |                                                                                                    |
|                                                      |                                                                                                    |

- After clicking Save and Continue you will be directed to Step 4: "Transfer of Supplementary Documents". In this item you must include the document in PDF, it must be in the Seminar Template, following all the Guidelines for Authors. You must choose your file and click "Transfer". After uploading your file, click "Save and Continue".

| 1º SEMINÁRIO<br>IBERO-AMERICANO<br>ROFISSIONAIS                                                                                                    |                                                                                                    |
|----------------------------------------------------------------------------------------------------|----------------------------------------------------------------------------------------------------|
| CAPA         SOBRE         PÁGINA DO USUÁRIO         PESQUISA         CONFERÊNCIAS ATUAIS         WEBSITE           Cepa > Unafía > Antra > Sudmissãe > Rova submissãe         Passoo 4. Transferência de Documentos Suplementares         Initia - Antra > Sudmissãe > Confirmação           Li INÍCIO 2. TRANSFERÊNCIA DO MANUSCRITO 3. INCLUSÃO DE METADADOS 4. TRANSFERÊNCIA DE DOCUMENTOS SUPLEMENTARES 5. CONFIRMAÇÃO         Este é um passo opcional no processo de submissão. Documentos Suplementares funcionam como um apéndice ao manuscrito, com o objetivo de auxiliar na compreensão e avaliação da submissão. Documentos Suplementares podem incluir (a) instrumentos de pesquisa, (b) conjuntos de dados e tabelas, que seguem os padrões de ética de                                   | OPEN CONFERENCE SYSTEM<br>Ajuda<br>USUÁRID<br>Ved astá logado como<br>Protection de logado como<br>Meo Inoritario<br>Meo Inoritario<br>NOTIFICAÇÕES<br>- Visualizar<br>- Generaciar |
| avaliação, (c) fontes de informação normalmente não disponíveis para leitores, ou (d) figuras ou tabelas que não podem ser integradas ao texto em si. Estes documentos<br>também devem ser indexados pelo autor, identificando a relação dos mesmos com a submissão, bem como a propriedade. Qualquer tipo ou formato de documento pode ser<br>transferido como Documentos Suplementares e serão disponibilizados aos leitores em seu formato original de envio. Estes documentos podem ser disponibilizados aos<br>Avaliadores, caso não comprometam o processo editorial.                                                                                                    | CONTEÚDO DA CONFERÊNCIA<br>Pesquisa<br>Todos                                                                                                    |
| ID TÍTULO NOME ORIGINAL DO DOCUMENTO DATA DE TRANSFERÊNCIA AÇÃO<br>Nenhum documento suplementar anexado à submissão<br>Transferir documentos suplementares <u>Escolher arquivo</u> Nenhum arquivo escolhido <u>Transferir</u>                                                                                                    | Informações sobre a Conferência<br>» Áreas Temáticas<br>» Agenda da Conferência<br>» Cronograma<br>Procura<br>- Por Conferência<br>- Por Conferência                                |
| Silvar e continuar Cancelar<br>Silvar e continuar Cancelar<br>Este trabalho está licenciado sob uma Licença Creative Commons Attribution 3.0 .<br>Organização/Realização:<br>Universidade Federal de Santa Catarina (UFSC)<br>Universidade Federal de Algaos (UFRC)<br>Universidade Federal de Algaos (UFRC)<br>Universidade Federal de Algaos (UFRC)<br>Universidade Federal de Algaos (UFRC)<br>Universidade Federal de Algaos (UFRC)<br>Universidade Federal de Algaos (UFRC)<br>Universidade Federal de Algaos (UFRC)<br>Universidade Federal de Algaos (UFRC)<br>Universidade Federal de Algaos (UFRC)<br>Universidade Federal de Algaos (UFRC)<br>Universidade Federal de Algaos (UFRC)<br>Universidade Federal de Caetro de la Provincia de Bacentad de Administración y Economía (USACH – CHILE) | <ul> <li>Por tibuló</li> <li>TAMANHO DA FONTE</li> <li>INFORMAÇÃO</li> <li>Para Rutores</li> <li>Para Autores</li> </ul>                                                            |
| Departamento de Geston y Pointcas Publicas de la Facultad de Administración Y Economia (USACH - CHILE)<br>Universidad Católica de Temuco<br>Apolo Financeiro:<br>Fapesc<br>CNPq                                                                                                    |                                                                                                    |

- Still in Step 4. Supplementary Document, you must insert the metadata of this document. It is necessary to fill in the "Document Type" item and choose "Original Text".

| - ALANA                                  | 1º SEMINÁRIO<br>BERO-AMERICANO<br>PROFISSIONAIS                                              |                                                              |
|------------------------------------------|----------------------------------------------------------------------------------------------|--------------------------------------------------------------|
| CAPA SOBRE PÁGIN                         | IA DO USUÁRIO PESQUISA CONFERÊNCIAS ATUAIS WEBSITE                                           | OPEN CONFERENCE SYSTEM                                       |
| Capa > Usuário > Autor > Submissões > No | va submissão                                                                                 | Ajuda                                                        |
| Passo 4a. Incluir Doct                   | umento Suplementar                                                                           | Você está logado como<br>ro734902<br>• Meu Perfil<br>• Sair  |
| << Voltar para Documentos Sup            | lementares                                                                                   | NOTIFICAÇÕES                                                 |
| Metadados do Docu                        | nento Suplementar                                                                            | <ul> <li>Visualizar</li> <li>Gerenciar</li> </ul>            |
| Informe os seguintes metadados           | s para cada documento suplementar, conforme necessário, e transfira o documento.             | CONTEÚDO DA CONFERÊNCI/                                      |
| Título*<br>Criador (ou proprietário) do  | EM BUSCA DOS FUNDAMENTOS DA COMUNICAÇÃO: uma análise da lingua                               | Todos V<br>Pesquisar                                         |
| documento                                |                                                                                              | Informações sobre a Conferência<br>» Áreas Temáticas         |
| Palavras-chave                           | Tavto Original                                                                               | » Agenda da Conferência<br>» Cronograma                      |
| Descrição                                | Instrumento de Pesquisa Material de Pesquisa                                                 | Procurar<br>• Por Conferência<br>• Por Autor<br>• Por título |
|                                          | Resultados de Pesquisa<br>Transcrição                                                        | TAMANHO DA FONTE                                             |
|                                          | Análise de Dados 🛛 👖 🖽 🔄 🥹 🛞 🖛 🗊 🖏                                                           | INFORMAÇÃO                                                   |
| Editora                                  | Conjunto de Dados mporalis/article/view/47145/32609 Texto Original al publicado formalmente. | Para Autores                                                 |
| Contribuidor ou agência de<br>fomento    | Outro                                                                                        |                                                              |
| Data                                     | 2025-02-04 YYYY-MM-DD                                                                        |                                                              |
|                                          | Data de coleta de dados ou criação do instrumento.                                           |                                                              |
| Fonte                                    | Nama da astuda au nante da asinam                                                            |                                                              |

- If your paper was originally published in event annals, a scientific journal and/or ebook, you can insert the URL in the "Publisher" item.

| CAPA SOBRE PÁGIN                          | IA DO USUÁRIO PESQUISA CONFERÊNCIAS ATUAIS WEBSITE                               | OPEN CONFERENCE SYSTEM                                                                           |
|-------------------------------------------|----------------------------------------------------------------------------------|--------------------------------------------------------------------------------------------------|
| Capa > Usuário > Autor > Submissões > Nov | va submissão                                                                     | Ajuda                                                                                            |
|                                           |                                                                                  | USUÁRIO<br>Você esté logado como                                                                 |
| Passo 4a. Incluir Doci                    | umento Suplementar                                                               | ro734902<br>Meu Perfil                                                                           |
|                                           |                                                                                  | • Sair                                                                                           |
| << Voltar para Documentos Sup             | lementares                                                                       | NOTIFICAÇÕES                                                                                     |
|                                           |                                                                                  | Visualizar     Gerenciar                                                                         |
| Metadados do Docur                        | nento Suplementar                                                                |                                                                                                  |
| Informe os seguintes metadados            | s para cada documento suplementar, conforme necessário, e transfira o documento. | CONTEÚDO DA CONFERÊNCIA<br>Pesquisa                                                              |
| Título*                                   | EM BUSCA DOS FUNDAMENTOS DA COMUNICAÇÃO: uma análise da lingua                   | Trades                                                                                           |
| Criador (ou proprietário) do              |                                                                                  | Pesquisar                                                                                        |
| documento                                 |                                                                                  | Informações sobre a Conferência                                                                  |
| Palavras-chave                            |                                                                                  | <ul> <li>Areas tematicas</li> <li>&gt; Agenda da Conferência</li> <li>&gt; Cronocrama</li> </ul> |
| Tipo                                      | Texto Original   Especificar outro                                               | Procurar                                                                                         |
| Descrição                                 |                                                                                  | Por Conterencia     Por Autor     Or Autor                                                       |
|                                           |                                                                                  | - Por Globo                                                                                      |
|                                           |                                                                                  | TAMANHO DA FONTE                                                                                 |
|                                           |                                                                                  | INFORMAÇÃO                                                                                       |
|                                           |                                                                                  | Para leitores     Dara Autores                                                                   |
| Editora                                   | nttps://periodicos.ures.pr/temporalis/article/view/47145/32609                   |                                                                                                  |
| Contribuidor ou agência de                | orman aomente com material publicado formalmente.                                |                                                                                                  |
| fomento                                   |                                                                                  |                                                                                                  |
| Data                                      | 2025-02-04 YYYY-MM-DD                                                            |                                                                                                  |
|                                           | Data de coleta de dados ou criação do instrumento.                               |                                                                                                  |
| Fonte                                     |                                                                                  |                                                                                                  |
|                                           | Nome do estudo ou ponto de origem.                                               |                                                                                                  |
| Idioma                                    |                                                                                  |                                                                                                  |

- When inserting the supplementary PDF document with all the authorship information, it should appear in the "Supplementary Document" area. **ATTENTION: do not click on "Submit document to evaluators (...)", as this document contains information about the authors**. Then, just click "Save and Continue"

| Editora                                                                                                    | https://periodicos.ufes.br/temporalis/article/view/47145/32609                                                                                                    |  |
|----------------------------------------------------------------------------------------------------|----------------------------------------------------------------------------------------------------|--|
|                                                                                                    | Utilizar somente com material publicado formalmente.                                                                                                    |  |
| Contribuidor ou agência de                                                                                                    |                                                                                                    |  |
| fomento                                                                                                    |                                                                                                    |  |
| Data                                                                                                    | 2025-02-04 YYYY-MM-DD                                                                                                    |  |
|                                                                                                    | Data de coleta de dados ou criação do instrumento.                                                                                                    |  |
| Fonte                                                                                                    |                                                                                                    |  |
|                                                                                                    | Nome do estudo ou ponto de origem.                                                                                                    |  |
| Idioma                                                                                                    |                                                                                                    |  |
|                                                                                                    | Português=pt; English=en; French=fr; Spanish=es. Códigos Adicionais.                                                                                                    |  |
| Nome do documento                                                                                                    | 4948-3534-1-SP.pdf                                                                                                    |  |
|                                                                                                    | EM RUSCA DOS EUNDAMENTOS DA COMUNICAÇÃO adf                                                                                                    |  |
| Tamanho do documento                                                                                                    | EM BUSCA DOS FUNDAMENTOS DA COMUNICAÇÃO.pdf<br>231KB                                                                                                    |  |
| Tamanho do documento<br>Data de transferência                                                                                                    | EM BUSCA DOS FUNDAMENTOS DA COMUNICAÇÃO.pdf<br>231KB<br>2025-02-04 06:37 PM                                                                                                    |  |
| Tamanho do documento<br>Data de transferência<br>O Apresentar documento aos                                                                                    | EM BUSCA DOS FUNDAMENTOS DA COMUNICAÇÃO.pdf<br>231KB<br>2025-02-04 06:37 PM<br>: avalladores (sem metadados), pois não irá comprometer a Avaliação pelos Pares cega.                                                                                       |  |
| Tamanho do documento<br>Data de transferência<br>Apresentar documento aos<br>Substituir documento                                                              | EM BUSCA DOS FUNDAMENTOS DA COMUNICAÇÃO.pdf<br>231KB<br>2025-02-04 06:37 PM<br>availadores (sem metadados), pois não irá comprometer a Availação pelos Pares cega.<br>Escolher arquivo j Nenhum arquivo escolhido Clique Salvar para transferir documento. |  |
| Nome original do Documento<br>Tamanho do documento<br>Data de transferência<br>Apresentar documento aos<br>Substituir documento                                | EM BUSCA DOS FUNDAMENTOS DA COMUNICAÇÃO.pdf<br>231KB<br>2025-02-04 06:37 PM<br>avalladores (sem metadados), pois não irá comprometer a Avaliação pelos Pares cega.<br>Escolher arquivo Nenhum arquivo escolhido Clique Salvar para transferir documento.   |  |
| Nome original do Documento<br>Tamanho do documento<br>Data de transferência<br>Apresentar documento aos<br>Substituir documento<br>Salvar e continuar Cancelar | EM BUSCA DOS FUNDAMENTOS DA COMUNICAÇÃO.pdf<br>231KB<br>2025-02-04 06:37 PM<br>availadores (sem metadados), pois não irá comprometer a Availiação pelos Pares cega.<br>Escoñer arquivo Nenhum arquivo escolhido Clique Salvar para transferir documento.   |  |
| Tamanho do documento<br>Data de transferência<br>Apresentar documento aos<br>Substituir documento<br>Salvar e continuar Cancelar<br>* Indica campo obrigatório | EM BUSCA DOS FUNDAMENTOS DA COMUNICAÇÃO.pdf<br>231KB<br>2025-02-04 06:37 PM<br>a avaliadores (sem metadados), pois não irá comprometer a Avaliação pelos Pares cega.<br>Escolher arquivo Nenhum arquivo escolhido Clique Salvar para transferir documento. |  |

- You will automatically be directed to the completion of Step 04: Transfer of Supplementary Documents. Check that the transferred file is correct and click "Save and Continue"

| 1º SEMINÁRIO<br>IBERO-AMERICANO                                                                                                    | TIC <sup>®</sup><br>POLÍTICAS<br>SOCIAIS /DESAFIO<br>AS INTERVENÇÕES<br>PROFISSIONAIS                                                                                                    | S                                                                                                    |                                                                                                    |                                                                                                    |
|----------------------------------------------------------------------------------------------------|----------------------------------------------------------------------------------------------------|----------------------------------------------------------------------------------------------------|----------------------------------------------------------------------------------------------------|----------------------------------------------------------------------------------------------------|
| CAPA SOBRE PÁGINA DO USUÁRIO PESQUISA CO                                                                                                    | ONFERÊNCIAS ATUAIS WEBSITE                                                                                                    |                                                                                                    |                                                                                                    | OPEN CONFERENCE SYSTEM                                                                                                    |
| Capa > Usuário > Autor > Submissões > Nova submissão                                                                                                    |                                                                                                    |                                                                                                    |                                                                                                    | Ajuda                                                                                                    |
| Passo 4. Transferência de Documentos Suplementa                                                                                                    | ares                                                                                                    |                                                                                                    |                                                                                                    | USUARIO<br>Você está logado como<br>ro734902<br>• Meu Perfil<br>• Sair                                                                                              |
| 1. INCLO 2: INVESTERICIA DO MAINSACINO 3: INCLOSAD DE MERADADO 4: NO<br>Este é um passo opcional no processo de submissão. Documentos Suplemei<br>avaliação da submissão. Documentos Suplementares podem incluir (a) inst<br>avaliação, (c) fontes de informação normalmente não disponíveis para leitor<br>também devem ser indexados pelo autor, identificando a relação dos mesm<br>transferido como Documentos Suplementares e serão disponibilizados aos la<br>Avaliadores, caso não comprometam o processo editorial. | Narrecencia de Jocumentos Surtemana<br>Itares funcionam como um apêndice ao ma<br>umentos de pesquisa, (b) conjuntos de dad<br>es, ou (d) figuras ou tabelas que não poder<br>bs com a submissão, bem como a proprieda<br>itores em seu formato original de envio. Es | ruscrito, com o objetivo de auxilia<br>os e tabelas, que seguem os padr<br>a ser integradas ao texto em sl. E<br>de. Qualquer tipo ou formato de o<br>tes documentos podem ser dispor | ar na compreensão e<br>ões de ética de<br>stes documentos<br>locumento pode ser<br>nibilizados aos | NOTIFICAÇÕES<br>• Vicualizar<br>• Gerenciar<br>CONTEÚDO DA CONFERÊNCIA<br>Pesquisa<br>Todos                                                                         |
| ID TÍTULO                                                                                                    | NOME ORIGINAL DO DOCUMENTO                                                                                                    | DATA DE TRANSFERÊNCIA                                                                                                    | AÇÃO                                                                                               | Informações sobre a Conferência<br>» Áreas Temáticas                                                                                                    |
| 917         EM BUSCA DOS FUNDAMENTOS DA COMUNICAÇÃO: uma análise<br>da linguagem em Lukács           Transferir documentos suplementares         Escolher arquivo Nenl                                                                                                    | EM BUSCA DOS FUNDAMENTOS DA<br>COMUNICAÇÃO.pdf<br>um arquivo escolhido Transferir                                                                                                    | 02-04                                                                                                    | EDITAR   EXCLUIR                                                                                   | <ul> <li>Agenda da Conferência</li> <li>Cronograma</li> <li>Procurar         <ul> <li>Por Conferência</li> <li>Por Autor</li> <li>Por titulo</li> </ul> </li> </ul> |
| Salvar e continuar Cancelar                                                                                                    |                                                                                                    |                                                                                                    |                                                                                                    | TAMANHO DA FONTE                                                                                                    |
| ((c)) IT                                                                                                    | 13.0.                                                                                                    |                                                                                                    |                                                                                                    | INFORMAÇÃO<br>• Para leitores<br>• Para Autores                                                                                                    |

- Before completing the Submission, in Step 5, make sure that two files appear in the "Document Summary", one of the "Submission Document" type (in word) and the other "Supplementary Document" (in PDF). After making sure, click on "Complete Submission".

| CAPA       SOBRE       PÁGINA DO USUÁRIO       PESQUISA       CONFERÊNCIAS ATUAIS       WEBSITE       Oden CONFERÊNCE SYSTEM         Capa > Usuário > Autor > Submissão                                                                                                    | and the          | 1º SEMINÁRIO<br>IBERO-AMERICA                                                                                             | TIC &<br>POLÍTICAS<br>SOCIAIS /DES<br>AS INTERVEN<br>PROFISSIO | AFIOS<br>ÇÕES<br>NAIS                | All and a second second s |                                                                                 |
|----------------------------------------------------------------------------------------------------|------------------|----------------------------------------------------------------------------------------------------|----------------------------------------------------------------|--------------------------------------|----------------------------------------------------------------------------------------------------|---------------------------------------------------------------------------------|
| Caga > Unidro > Autor > Submissão       Ajuda         Passo 5. Confirmação da Submissão       Unidro > Autor > Submissão a conferência Seminário Ibero-americano TLCs e Políticas       Vice set logado come         Apóda       Unidro > Autor > Submissão da Submissão       Interesse em contribuir confirmação será enviado e a situação da submissão, dentro do processo editorial, pode ser acompanhada entrando no sistema. Agradecemos seu interesse em contribuir com trabalhos para a conferência Seminário Ibero-americano TLCs e Políticas       NOTEFORÓES         Ib       NOME ORIGINAL DO DOCUMENTO       TIPO       TAMANHO DO DOCUMENTO       DATA DE TRANSFERÊNCIA         13533       EM BUSCA DOS FUNDAMENTOS DA COMUNICAÇÃO.POF       Documento da Submissão       42KB       02-04         1533       EM BUSCA DOS FUNDAMENTOS DA COMUNICAÇÃO.POF       Documento Suplementar       231KB       02-04         16 concluir       Concluiris Submissão       42KB       02-04       * Autor         16 concluir       Concluirio Submissão       42KB       02-04       * Autor                                                                                                    | CAPA S           | OBRE PÁGINA DO USUÁRIO PESQUISA                                                                                           | CONFERÊNCIAS ATUAIS WE                                         | BSITE                                |                                                                                                    | OPEN CONFERENCE SYSTEM                                                          |
| Passo 5. Confirmação da Submissão<br>1. INICIO 2. TRANSFERÊNCIA DO MANUSCRITO 3. INCLUSÃO DE METADADOS 4. TRANSFERÊNCIA DE DOCUMENTOS SUPLEMENTARES 5. CONFIRMAÇÃO<br>Após concluídos e verificados os passos anteriores, clique em Concluir Submissão para enviar seu manuscrito para a conferência Seminário Ibero-americano TICs e Políticas<br>Sociais, Um e-mail de confirmação será enviado e a situação da submissão, dentro do processo editorial, pode ser acompanhada entrando no sistema. Agradecemos seu<br>Interesse em contribuir com trabalhos para a conferência Seminário Ibero-americano TICs e Políticas<br>Resumo de Documentos<br>TD NOME ORIGINAL DO DOCUMENTO TIPO TAMANHO DO DOCUMENTO DATA DE TRANSFERÊNCIA<br>3533 EM BUSCA DOS FUNDAMENTOS DA COMUNICAÇÃO.DOCX Documento da Submissão 42KB 02-04<br>3534 EM BUSCA DOS FUNDAMENTOS DA COMUNICAÇÃO.PFE Documento Suplementar 231KB 02-04<br>Concluir Submissão Canedar                                                                                                    | Capa > Usuário > | Autor > Submissões > Nova submissão                                                                                       |                                                                |                                      |                                                                                                    | Ajuda                                                                           |
| Passo 5. Confirmação da Submissão<br>1. INICIO 2. TRANSFERÊNCIA DO MANUSCRITO 3. INCLUSÃO DE METADADOS 4. TRANSFERÊNCIA DE DOCUMENTOS SUPLEMENTARES 5. CONFIRMAÇÃO<br>Após concluidos e verificados os passos anteriores, clique em Concluir Submissão para enviar seu manuscrito para a conferência Seminário Ibero-americano TLCs e Políticas<br>Sociais. Um e-mail de confirmação será enviado da submissão, dentro do processo editorial, pode ser acompanhada entrando no sistema. Agradecemos seu<br>Interesse em contribuir com trabalhos para a conferência Seminário Ibero-americano TLCs e Políticas<br>Ressumo de Documentos<br>ID NOME ORIGINAL DO DOCUMENTO TIPO TAMANHO DO DOCUMENTO DATA DE TRANSFERÊNCIA<br>3533 EM BUSCA DOS FUNDAMENTOS DA COMUNICAÇÃO.DOCX Documento da Submissão 42KB 02-04<br>3534 EM BUSCA DOS FUNDAMENTOS DA COMUNICAÇÃO.DOCX Documento Suplementar 231KB 02-04<br>Forcustoir Submissão Cancelar<br>Econscluir Submissão Cancelar<br>Econscluir Submissão Cancelar<br>Weight de Confirmação subre a Conferência Seminário Ibero-americano TLCS e Políticas Sociais.                                                                                                    |                  |                                                                                                    |                                                                |                                      |                                                                                                    | USUÁRIO                                                                         |
| <ul> <li>I. INICIO 2. TRANSFERÊNCIA DO MANUSCRITO 3. INCLUSÃO DE METADADOS 4. TRANSFERÊNCIA DE DOCUMENTOS SUPEMENTARES 5. CONFIRMAÇÃO</li> <li>Após concluídos e verificados os passos anteriores, cilque em Concluir Submissão para enviar seu manuscrito para a conferência Seminário Ibero-americano TICs e Políticas Sociais. Um e-mail de confirmação será enviado e a situação da submissão, dentr do processo editorial, pode ser a conferência Seminário Ibero-americano TICs e Políticas Sociais.</li> <li>Resumo de Documentos</li> <li>ID NOME ORIGINAL DO DOCUMENTO TIPO TAMANHO DO DOCUMENTO DATA DE TRANSFERÊNCIA</li> <li>S533 EM BUSCA DOS FUNDAMENTOS DA COMUNICAÇÃO.DOCX Documento da Submissão 42KB 02-04</li> <li>S534 EM BUSCA DOS FUNDAMENTOS DA COMUNICAÇÃO.PF Documento Suplementar 231KB 02-04</li> <li>Concluir Submissão Cancelar</li> </ul>                                                                                                    | Passo E          | Confirmação da Submissão                                                                                                  |                                                                |                                      |                                                                                                    | Você está logado como<br>ro734902                                               |
| 1. INICIO 2. TRANSFERÊNCIA DO MANUSCRITO 3. INCLUSÃO DE METADADOS 4. TRANSFERÊNCIA DE DOCUMENTOS SUPLEMENTARES 5. CONFIRMAÇÃO       NOTIFICAÇÕES         Após concluídos e verificados os passos anteriores, clique em Concluir Submissão, dentro do processo editorial, pode ser acompanhada entrando no sistema. Agradecemos seu interesse em contribuir com trabalhos para a conferência Seminário Ibero-americano TICs e Políticas Sociais.       NOTIFICAÇÕES       Vauxilizar         Resumo de Documentos       ID       NOME ORIGINAL DO DOCUMENTO       DATA DE TRANSFERÊNCIA       DATA DE TRANSFERÊNCIA         3533       EM BUSCA DOS FUNDAMENTOS DA COMUNICAÇÃO.DOCX       Documento da Submissão       42KB       02-04         3534       EM BUSCA DOS FUNDAMENTOS DA COMUNICAÇÃO.POF       Documento Suplementar       231KB       02-04         Construir Submissão       Cancelar       Conferência       Servinado       * or Autor                                                                                                    | 1 4350 3.        | commução da Submissão                                                                                                    |                                                                |                                      |                                                                                                    | Meu Perfil     Sair                                                             |
| Após concluídos e verificados os passos anteriores, clique em Concluir Submissão para enviar seu manuscrito para a conferência Seminário Ibero-americano TICs e Politicas<br>Sociais. Um e-mail de confirmação será enviado e a situação da submissão, dentro do processo editorial, pode ser acompanhada entrando no sistema. Agradecemos seu<br>interesse em contribuir com trabalhos para a conferência Seminário Ibero-americano TICs e Politicas<br>Sociais. Um e-mail de confirmação será enviado e a situação da submissão, dentro do processo editorial, pode ser acompanhada entrando no sistema. Agradecemos seu<br>interesse em contribuir com trabalhos para a conferência Seminário Ibero-americano TICs e Politicas<br>Resumo de Documentos<br>ID NOME ORIGINAL DO DOCUMENTO TIPO TAMANHO DO DOCUMENTO DATA DE TRANSFERÊNCIA<br>3533 EM BUSCA DOS FUNDAMENTOS DA COMUNICAÇÃO.DOCX Documento da Submissão 42KB 02-04<br>3534 EM BUSCA DOS FUNDAMENTOS DA COMUNICAÇÃO.POF Documento Suplementar 231KB 02-04<br>Conceluir Submissão Cancel                                                                                                    | 1. INÍCIO 2. TI  | RANSFERÊNCIA DO MANUSCRITO 3. INCLUSÃO DE METADADOS 4.                                                                    | TRANSFERÊNCIA DE DOCUMENTOS SUPLEME                            | NTARES 5. CONFIRMAÇÃO                |                                                                                                    |                                                                                 |
| Após concluídos e verificados os passos anteriores, clique em Concluír Submissão para enviar seu manuscrito para a conferência Seminário Ibero-americano TICs e Políticas<br>Sociais. Um e-mail de confirmação será enviados submissão, data entra do processo editorial, pode ser a companhada entrando no sistema. Agradecemos seu<br>interesse em contribuir com trabalhos para a conferência Seminário Ibero-americano TICs e Políticas Sociais.<br>Resumo de Documentos<br>ID NOME ORIGINAL DO DOCUMENTO ITIPO TAMANHO DO DOCUMENTO DATA DE TRANSFERÊNCIA<br>3533 EM BUSCA DOS FUNDAMENTOS DA COMUNICAÇÃO.DOCX Documento da Submissão data submissão data entrando no sistema. Agradecemos seu<br>concluír submissão Cancelar<br>Concluír submissão Cancelar                                                                                                    |                  |                                                                                                    |                                                                |                                      |                                                                                                    | NOTIFICAÇÕES                                                                    |
| Socialis con e mail de commingado era e antaquo de submissado, de la dominas por esto de contrato do processo tencorial, pous ser accimpania da enviando no sistema. Agradecemos seu<br>interesse em contribuir com trabalhos para a conferência Seminário Ibero-americano TICs e Políticas Socialis.<br>Resumo de Documentos<br>10 NOME ORIGINAL DO DOCUMENTO TIPO TAMANHO DO DOCUMENTO DATA DE TRANSFERÊNCIA<br>3533 EM BUSCA DOS FUNDAMENTOS DA COMUNICAÇÃO.DOCX Documento da Submissão 42KB 02-04<br>3534 EM BUSCA DOS FUNDAMENTOS DA COMUNICAÇÃO.POF Documento Suplementar 231KB 02-04<br>Concluir Submissão Cancelar                                                                                                    | Após concluíd    | los e verificados os passos anteriores, clique em Concluir S<br>semail de confirmação corá enviado o a cituação da cubmic | ubmissão para enviar seu manuscrito p                          | para a conferência Seminário Ibero-a | mericano TICs e Políticas                                                                                                    | Visualizar     Gerenciar                                                        |
| Resumo de Documentos       ID       NOME ORIGINAL DO DOCUMENTO       TIPO       TAMANHO DO DOCUMENTO       DATA DE TRANSFERÊNCIA         3533       EM BUSCA DOS FUNDAMENTOS DA COMUNICAÇÃO.DOCX       Documento da Submissão       42KB       02-04       Informáçes sobre a Conferência         3534       EM BUSCA DOS FUNDAMENTOS DA COMUNICAÇÃO.POF       Documento Suplementar       231KB       02-04       Informáçes adore a Conferência         Constituir Submissão       Cancelar       - Ser Adare       - Ser Adare       - Ser Adare                                                                                                    | interesse em     | contribuir com trabalhos para a conferência Seminário Ibe                                                                 | ro-americano TICs e Políticas Sociais.                         | ser acompannaua entranuo no siste    | ma. Agradecentos seu                                                                                                    |                                                                                 |
| Resumo de Documentos       ID     NOME ORIGINAL DO DOCUMENTO     TIPO     TAMANHO DO DOCUMENTO     DATA DE TRANSFERÊNCIA       3533     EM BUSCA DOS FUNDAMENTOS DA COMUNICAÇÃO.DOCX     Documento da Submissão     42KB     02-04       3534     EM BUSCA DOS FUNDAMENTOS DA COMUNICAÇÃO.DOCX     Documento Suplementar     231KB     02-04       Concluir     Submissão     Cancelar     - Conferência     - Por Altar                                                                                                    |                  | ·                                                                                                    |                                                                |                                      |                                                                                                    | CONTEÚDO DA CONFERÊNCIA                                                         |
| TROS       To NOME ORIGINAL DO DOCUMENTO       ID     NOME ORIGINAL DO DOCUMENTO     TIPO     TAMANHO DO DOCUMENTO     DATA DE TRANSFERÊNCIA       3533     EM BUSCA DOS FUNDAMENTOS DA COMUNICAÇÃO.DOCX     Documento da Submissão     42KB     02-04     * Arass fendidoca       3534     EM BUSCA DOS FUNDAMENTOS DA COMUNICAÇÃO.PDF     Documento Suplementar     231KB     02-04     * Arass fendidoca       Constituir Submissão     Cancelar.     *     * Consegurationa de consegurationa de conseguratio de consegurationa de consegurationa de consegurationa de | Posumo           | de Degumentos                                                                                                    |                                                                |                                      |                                                                                                    | Pesquisa                                                                        |
| ID     NOME ORIGINAL DO DOCUMENTO     TIPO     TAMANHO DO DOCUMENTO     DATA DE TRANSFERÊNCIA       3533     EM BUSCA DOS FUNDAMENTOS DA COMUNICAÇÃO.DOCX     Documento da Submissão     42KB     02-04     * Assas Temálicas       3534     EM BUSCA DOS FUNDAMENTOS DA COMUNICAÇÃO.PDF     Documento Suplementar     23KB     02-04     * Assas Temálicas       Constituir Submissão     Cancelar     - Ser Autor     - Ser Autor     - Ser Autor                                                                                                    | Kesumo           | de Documentos                                                                                                    |                                                                |                                      |                                                                                                    | Todos 🗸                                                                         |
| 3533     EM BUSCA DOS FUNDAMENTOS DA COMUNICAÇÃO.DOCX     Documento da Subbrissão     42KB     02-04     > Arass fundicas<br>> Aganda da Conferencia<br>> Aganda da Conferencia<br>> Aganda da Conferencia<br>> Aganda da Conferencia<br>> Aganda da Conferencia<br>> Aganda da Conferencia<br>> Aganda da Conferencia<br>> Aganda da Conferencia<br>> Aganda da Conferencia<br>> Conceluir Subbrissão       Concluir Subbrissão     Cancelar     231KB     02-04     Pocumento<br>- Poc Conferencia<br>- Por Autor<br>- Por Autor                                                                                                    | ID               | NOME ORIGINAL DO DOCUMENTO                                                                                                | TIPO                                                           | TAMANHO DO DOCUMENTO                 | DATA DE TRANSFERÊNCIA                                                                                                    | Pesquisar                                                                       |
| 3534 EM BUSCA DOS FUNDAMENTOS DA COMUNICAÇÃO, PDF Documento Suplementar 231KB 02-04 Procurar<br>Procurar<br>Concluir Submissão Cancelar<br>Concluir Submissão Cancelar                                                                                                    | 3533             | EM BUSCA DOS FUNDAMENTOS DA COMUNICAÇÃO.DOCX                                                                              | Documento da Submissão                                         | 42KB                                 | 02-04                                                                                                    | Intormaçoes sobre a Conferência<br>» Áreas Temáticas<br>» Agenda da Conferência |
| Concluir Submissão Cancelar Procurar<br>• Por Conferência<br>• Por Autor<br>• Por Autor                                                                                                    | 3534             | EM BUSCA DOS FUNDAMENTOS DA COMUNICAÇÃO.PDF                                                                               | Documento Suplementar                                          | 231KB                                | 02-04                                                                                                    | » Cronograma                                                                    |
|                                                                                                    | Concluir Sub     | omissão Cancelar                                                                                                    |                                                                |                                      |                                                                                                    | Procurar<br>• Por Conferência<br>• Por Autor<br>• Por título                    |

Thank you for your attentive Submission to the 1st Iberoamerican Seminar on ICTs and Social Policies.

Yours sincerely,

Scientific Committee